# ThumbDV – Eine (Windows)-Einleitung von OE7BSH

Der ThumbDv-Dongle der amerikanischen Firma NorthWestern-Digitalradio (http://nwdigitalradio.com/) enthält einen AMBE3000-Chip und ist daher hardwareseitig zur Codierung/Decodierung entsprechender Datenstreams geeignet. Als Gegenpart wird für den Raspberry die DV3000-Aufsteckplatine angeboten.

Vorab: Die Seite <u>http://nwdigitalradio.com/thumbdv-and-dv3000-resource-page</u> dürfte jedem Besteller eines ThumbDV bekannt sein.

Grundsätzlich werden für den D-Star-Betrieb des ThumbDV sowohl unter windows als auch unter linux (zB debian wheezy) zwei Programmpakete benötigt: Einerseits ircddbgateway und andererseits dummyrepeater (auch G4KLX genannt).

Die jeweils aktuellen Binaries findet man in den jeweils zu den Programmpaketen gehörigen Yahoogroups unter files:

ircddbgateway: https://groups.yahoo.com/neo/groups/ircDDBGateway/info dummyrepeater: https://groups.yahoo.com/neo/groups/pcrepeatercontroller/info

Der thumbDD-Dongle selbst wird nach dem Anstecken unter Windows als UART-serial port erkannt und eingerichtet (sonst http://www.ftdichip.com/Support/Documents/InstallGuides.htm)

Ircddbgateway wird mit dem Icon "ircddb gateway config" konfiguriert, dummy repeater mit dem Programm selbst, Menüpunkt "Preferences"

Es folgen die screenshots meiner beiden Konfigurationen:

#### Dummyrepeater:

| Dummy                                  | Repeater Preferences                                                                                                    |
|----------------------------------------|----------------------------------------------------------------------------------------------------|
| Callsign                               | Sound Card Dongle Network Controller Timeout Message                                                                                                    |
| Callsign                               | OE7BSH / AMBE                                                                                                    |
|                                        |                                                                                                    |
|                                        |                                                                                                    |
|                                        |                                                                                                    |
|                                        |                                                                                                    |
|                                        | OK Cancel                                                                                                    |
|                                        |                                                                                                    |
|                                        |                                                                                                    |
| Dummy                                  | Repeater Preferences                                                                                                    |
| Dummy<br>Callsign                      | Repeater Preferences                                                                                                    |
| Callsign<br>Input                      | Sound Card         Dongle         Network         Controller         Timeout         Message         Image: Image: |
| Callsign<br>Input<br>Output            | Sound Card     Dongle     Network     Controller     Timeout     Message       SoundMAX Digital Audio     Image: Controller     Image: Controller     Image: Controller                                                                                                    |
| Dummy I<br>Callsign<br>Input<br>Output | Sound Card     Dongle     Network     Controller     Timeout     Message       SoundMAX Digital Audio     Image: Controller     Image: Controller     Image: Controller                                                                                                    |
| Dummy I<br>Callsign<br>Input<br>Output | Sound Card     Dongle     Network     Controller     Timeout     Message       SoundMAX Digital Audio     Image: Controller     Image: Controller     Image: Controller                                                                                                    |
| Dummy Callsign<br>Input<br>Output      | Sound Card     Dongle     Network     Controller     Timeout     Message       SoundMAX Digital Audio     Image: Controller     Image: Controller     Image: Controller                                                                                                    |
| Callsign<br>Input<br>Output            | Repeater Preferences       Sound Card       Dongle       Network       Controller       Timeout       Message       Image: Controller       Image: Controller       Image: Controler                                                                                                    |

| Dummy F  | Repeater P | referen | ces     |            |         |         | ×   |
|----------|------------|---------|---------|------------|---------|---------|-----|
| Callsign | Sound Card | Dongle  | Network | Controller | Timeout | Message | < > |
| Туре     | DV3000 Ser | ial     | *       |            |         |         |     |
| Device   | \\.\COM13  |         | *       |            |         |         |     |
| Address  | 10.0.0.34  |         |         |            |         |         |     |
| Port     | 2460       |         |         |            |         |         |     |
|          |            |         |         |            | ОК      | Cance   |     |

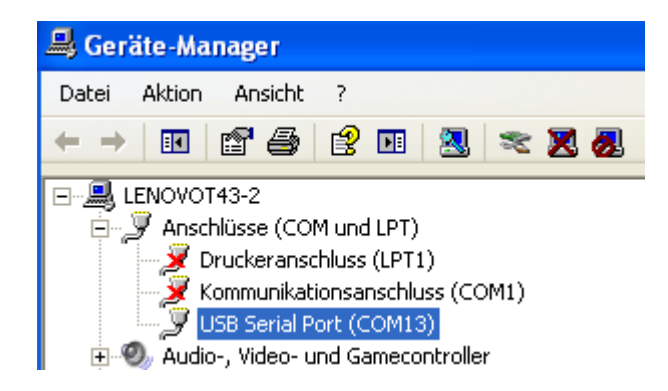

Anmerkung: Im Gerätemanager muss natürlich der passende COM-Port gesucht werden, obige Device-Einstellung gilt (nur) auf meinem Rechner. Unter Dongle lässt sich auch "DV3000 network" einstllen, wenn der ThumbDV im Netzwerk hängt und die decodierte Voce streamt.

| Dummy Repeater Preferences                                                              | Dummy Repeater Preferences                                                                                                    |
|-----------------------------------------------------------------------------------------|----------------------------------------------------------------------------------------------------|
| Callsign Sound Card Dongle Network Controller Timeout Message                           | Callsign       Sound Card       Dongle       Network       Controller       Timeout       Message       Message         Type       None       V         Config       1       V         PTT Inversion       Off       V         Squelch Inversion       Off       V |
| OK Cancel Dummy Repeater Preferences                                                    | OK Cancel Dummy Repeater Preferences                                                                                                    |
| Callsign Sound Card Dongle Network Controller Timeout Message  Timeout (secs) 0 125 240 | Sound Card Dongle Network Controller Timeout Message Bleep  Message Bernd mit Dongle                                                                                                    |
| OK Cancel                                                                               | OK Cancel                                                                                                    |

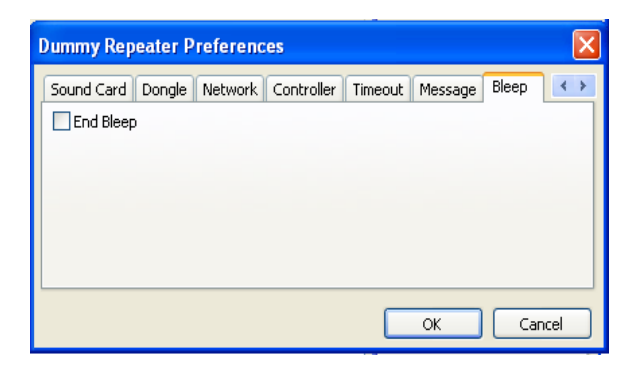

"End bleep": Ist dies nicht deaktiviert, kommt es zumndest bei mir zu einem Dauerton.

# ircddbgateway:

| 🗖 ircDDB Gateway - 20150308 📃 🗖 🔀 |                           |  |  |  |  |  |  |  |
|-----------------------------------|---------------------------|--|--|--|--|--|--|--|
| File Help                         |                           |  |  |  |  |  |  |  |
| Gateway Repeater                  | 1 Repeater 1 Repeater 2 F |  |  |  |  |  |  |  |
| Туре                              | Dongle 💌                  |  |  |  |  |  |  |  |
| Callsign                          | OE7BSH G                  |  |  |  |  |  |  |  |
| Gateway Address                   |                           |  |  |  |  |  |  |  |
| Local Icom Address                | 172.16.0.20               |  |  |  |  |  |  |  |
| Local Icom Port                   | 20000                     |  |  |  |  |  |  |  |
| Local HB Address                  | 127.0.0.1                 |  |  |  |  |  |  |  |
| Local HB Port                     | 20010                     |  |  |  |  |  |  |  |
| Latitude                          | 0.000000                  |  |  |  |  |  |  |  |
| Longitude                         | 0.000000                  |  |  |  |  |  |  |  |
| QTH                               | Kitzbuehel                |  |  |  |  |  |  |  |
|                                   |                           |  |  |  |  |  |  |  |
| URL                               | http://www.qth.at/oel     |  |  |  |  |  |  |  |
| ·                                 |                           |  |  |  |  |  |  |  |

| 🔲 ircDDB C | Gateway - 20150308                 |
|------------|------------------------------------|
| File Help  |                                    |
| Gateway R  | tepeater 1 Repeater 1 Repeater 2 F |
| Band       | E                                  |
| Туре       | Homebrew                           |
| Address    | 127.0.0.1                          |
| Port       | 20011                              |
| Bands      | 0 0                                |
| Reflector  | DC5009 💌 M 💌                       |
| Startup    | Yes 🗸                              |
| Reconnect  | 15 minutes                         |
|            |                                    |
|            |                                    |
|            |                                    |
|            |                                    |
|            |                                    |

Hinweis: Das Band "E" wird hier bei mir für "Experimente" genutzt. Standardmäßig sollte man hier eher Band "D" für "Dongle" wählen. In obigen Settings konnektiert sich ircddbgateway nach dem Start automatisch in den Raum 9M, die österreichische Multimode-Plattform. Natürlich ginge zB auch 9B (Österreich), 9T (Tirol) usw.

| 🔲 ircDDB Gateway - 20150308 📃 🗖 🕻          |          |  |  |  |  |  |  |  |
|--------------------------------------------|----------|--|--|--|--|--|--|--|
| File Help                                  |          |  |  |  |  |  |  |  |
| Gateway Repeater 1 Repeater 1 Repeater 2 F |          |  |  |  |  |  |  |  |
| Frequency (MHz)                            | 0.00000  |  |  |  |  |  |  |  |
| Offset (MHz)                               | 0.0000   |  |  |  |  |  |  |  |
| Range (kms)                                | 0        |  |  |  |  |  |  |  |
| Latitude                                   | 0.000000 |  |  |  |  |  |  |  |
| Longitude                                  | 0.000000 |  |  |  |  |  |  |  |
| AGL (m)                                    | 0        |  |  |  |  |  |  |  |
| QTH                                        |          |  |  |  |  |  |  |  |
|                                            |          |  |  |  |  |  |  |  |
| URL                                        |          |  |  |  |  |  |  |  |
|                                            |          |  |  |  |  |  |  |  |
|                                            |          |  |  |  |  |  |  |  |
|                                            |          |  |  |  |  |  |  |  |
|                                            |          |  |  |  |  |  |  |  |

| 🔲 ircDDB Gateway - 20150308 📃 🗖           |  |  |  |  |  |  |  |
|-------------------------------------------|--|--|--|--|--|--|--|
| File Help                                 |  |  |  |  |  |  |  |
| Repeater 4 Repeater 4 ircDDB D-PRS DExtra |  |  |  |  |  |  |  |
| ircDDB Disabled                           |  |  |  |  |  |  |  |
| Hostname group1-irc.ircddb.net            |  |  |  |  |  |  |  |
| Username                                  |  |  |  |  |  |  |  |
| Password                                  |  |  |  |  |  |  |  |

| 🔲 ircDDB Gateway - 20150308 📃 🗖 |                         |          |  |  |  |  |  |
|---------------------------------|-------------------------|----------|--|--|--|--|--|
| File Help                       |                         | _        |  |  |  |  |  |
| Repeater 4                      | Repeater 4 ircDDB D-PRS | DExtra 🔹 |  |  |  |  |  |
| D-PRS                           | D-PR5 Disabled          |          |  |  |  |  |  |
| Hostname                        | rotate.aprs2.net        |          |  |  |  |  |  |
| Port                            | 14580                   |          |  |  |  |  |  |
|                                 |                         |          |  |  |  |  |  |

| 🗖 ircDDB Gateway - 20150308 📃 🗖           |  |
|-------------------------------------------|--|
| File Help                                 |  |
| Repeater 4 Repeater 4 ircDDB D-PRS DExtra |  |
| DExtra Disabled                           |  |
| Max, Dongles 5                            |  |
|                                           |  |
| 🔲 ircDDB Gateway - 20150308               |  |
| File Help                                 |  |
| ircDDB D-PRS DExtra D-Plus DCS and CCS St |  |
| D-Plus Disabled                           |  |
| Max. Dongles 5                            |  |
| Login                                     |  |
|                                           |  |

| i                                         | rcDDB Gateway - 20150308        |  |  |  |  |  |  |  |  |
|-------------------------------------------|---------------------------------|--|--|--|--|--|--|--|--|
| File                                      | Help                            |  |  |  |  |  |  |  |  |
| D-PRS DExtra D-Plus DCS and CCS StarNet 1 |                                 |  |  |  |  |  |  |  |  |
| '                                         | DCS Enabled                     |  |  |  |  |  |  |  |  |
| 1                                         | CCS Disabled                    |  |  |  |  |  |  |  |  |
| Sei                                       | Server CC5004                   |  |  |  |  |  |  |  |  |
|                                           |                                 |  |  |  |  |  |  |  |  |
|                                           | 🔲 ircDDB Gateway - 20150308 📃 🗖 |  |  |  |  |  |  |  |  |
|                                           |                                 |  |  |  |  |  |  |  |  |
|                                           | Band A                          |  |  |  |  |  |  |  |  |
|                                           | Group Call                      |  |  |  |  |  |  |  |  |
|                                           | Logoff Call                     |  |  |  |  |  |  |  |  |
|                                           | Information                     |  |  |  |  |  |  |  |  |
|                                           | Permanent Calls                 |  |  |  |  |  |  |  |  |
|                                           | User Timeout 300 mins           |  |  |  |  |  |  |  |  |
|                                           | Group Timeout 300 mins          |  |  |  |  |  |  |  |  |
|                                           | MYCALL Setting Group            |  |  |  |  |  |  |  |  |
|                                           | TX Message On 🔽                 |  |  |  |  |  |  |  |  |
|                                           | 🗖 ircDDB Gateway - 20150308 📃 🗖 |  |  |  |  |  |  |  |  |
|                                           | File Help                       |  |  |  |  |  |  |  |  |
|                                           | StarNet 4 StarNet 5 Remote Misc |  |  |  |  |  |  |  |  |
|                                           | Disabled                        |  |  |  |  |  |  |  |  |
|                                           | Password                        |  |  |  |  |  |  |  |  |
|                                           | Port                            |  |  |  |  |  |  |  |  |
|                                           | 🔲 ircDDB Gateway - 20150308     |  |  |  |  |  |  |  |  |
|                                           | File Help                       |  |  |  |  |  |  |  |  |
|                                           | StarNet 4 StarNet 5 Remote Misc |  |  |  |  |  |  |  |  |
|                                           | Language Deutsch 💙              |  |  |  |  |  |  |  |  |
|                                           | Info Command Enabled            |  |  |  |  |  |  |  |  |
|                                           | Echo Command Enabled            |  |  |  |  |  |  |  |  |
|                                           | GUI Log Disabled 🗸              |  |  |  |  |  |  |  |  |
|                                           | D-RATS Disabled                 |  |  |  |  |  |  |  |  |
|                                           | DTMF Control Enabled            |  |  |  |  |  |  |  |  |

Nach Abschluss der Konfiguration müssen die beiden Programme neu gestartet werden.

Es sollten dann zwei Fenster geöffnet sein, im Dummyrepeater werden bei einem Durchgang unter "Current" die entsprechenden empfangenen Daten angezeigt, im unteren Bereich des Fensters wird geloggt.

| Dummy Repeater - 20150213               |                        |                      |                   | 🗖 ircDDB Gateway - 20150308 |
|-----------------------------------------|------------------------|----------------------|-------------------|-----------------------------|
| File Edit Help UR CQCQCQ                | RPT1 <unused></unused> | RPT2                 | <unused></unused> | File View Help<br>Status    |
| Transmit                                |                        |                      | One-Touch Reply   | ircDD8: D-PRS:              |
| Current Your: COCOCO                    | RPT1: OF7BSH G         | RPT2: (              | OF785H F          | Links<br>Repeater 1:        |
| My: OE785H /INFO                        | Flags: 00 00 00        |                      |                   | Repeater 2:<br>Repeater 3:  |
| Message: Verlinkt zu DCS009 M           |                        |                      |                   | Repeater 4:                 |
| Status<br>Message: Verlinkt zu DC5009 M | Status 1:              | Status 2:            |                   | <ul> <li>Dongles</li> </ul> |
| Status 3:                               | Status 4:              | Status 5:            |                   | _Log                        |
| Date/Time Your                          | My RPT1                | RPT2 Message         |                   |                             |
| 2015-03-19 22:47:24 CQCQCQ              | OE78SH /INFO OE78SH G  | OE7B5H E Verlinkt zv | u DCS009 M        |                             |

| E | Dummy Repeater - 20150213                  |                  |                              |                       |                      |                                               |              |  |  |  |
|---|--------------------------------------------|------------------|------------------------------|-----------------------|----------------------|-----------------------------------------------|--------------|--|--|--|
| F | File Edit Help                             |                  |                              |                       |                      |                                               |              |  |  |  |
| L |                                            | 200              | R                            | PT1 <unused></unused> | ~                    | RPT2 <unuse< th=""><th>:d&gt; 🔽</th></unuse<> | :d> 🔽        |  |  |  |
| ( | Tra                                        | ansmit           |                              |                       |                      | One                                           | -Touch Reply |  |  |  |
| ſ | Current                                    |                  |                              |                       |                      |                                               |              |  |  |  |
|   | Your:                                      |                  | RPT1:                        |                       |                      | RPT2:                                         |              |  |  |  |
|   | My:                                        |                  | Flags:                       |                       |                      |                                               |              |  |  |  |
|   | Message:                                   |                  |                              |                       |                      |                                               |              |  |  |  |
| ſ | Status                                     |                  |                              |                       |                      |                                               |              |  |  |  |
|   | Message: Verl                              | inkt zu DCS009 M | Status 1:                    |                       |                      | Status 2:                                     |              |  |  |  |
| l | Status 3:                                  |                  | Status 4:                    |                       |                      | Status 5:                                     |              |  |  |  |
| ſ | Date/Time                                  | Your             | My                           | RPT1                  | RPT2                 | Message                                       |              |  |  |  |
|   | 2015-03-19 22:52:50<br>2015-03-19 22:47:24 | cócócó           | oe185A /GATE<br>Oe785H /INFO | OE7BSH G<br>OE7BSH G  | OE7BSH E<br>OE7BSH E | Verlinkt zu DCS009                            | м            |  |  |  |

Hingewiesen sei noch im Fenster ircddb gateway auf die Option "GUI updates", die ebenfalls ein log aktiviert:

| 🗖 ircDDB Gateway - 20150308             |                 |  |  |  |  |
|-----------------------------------------|-----------------|--|--|--|--|
| File View Help                          |                 |  |  |  |  |
| Sta 🗸 GUI Updates                       |                 |  |  |  |  |
| ircDDB: Disabled                        | D-PRS: Inactive |  |  |  |  |
| Links                                   |                 |  |  |  |  |
| Repeater 1: OE7BSH E Linked to DCS009 M |                 |  |  |  |  |
| Repeater 2:                             |                 |  |  |  |  |
| Repeater 3:                             |                 |  |  |  |  |
| Repeater 4:                             |                 |  |  |  |  |
| Dongles                                 |                 |  |  |  |  |
| _ Log                                   |                 |  |  |  |  |

## Senden via Dummy repeater

Mit den o.a. Enstellungen sollte man bereits die laufenden QSOs im verbundenen reflektorraum hören bzw. sehen.

Zum Senden müssen wir dem Dummy repeater noch mitteilen, wohin er senden soll (rpt1 und rpt2). Nachdem wir mit ircddbgateway das gateway direkt auf unserem rechner betreiben, ist bei RPT1 "CALLSIGN Modul" und bei RPT2 "Callsign G" einzugeben.

Bei meinem Dongle, der unter "OE7BSH E" arbeitet (s.o.) wäre daher RPT1 OE7BSH E RPT2 OE7BSH G

| 🗖 Dummy Repeater – 20150213 |               |                 |
|-----------------------------|---------------|-----------------|
| File Edit Help              |               |                 |
| UR CQCQCQ 🔽                 | RPT1 OE7BSH E | RPT2 OE7BSH G   |
| Transmit                    |               | One-Touch Reply |

Damit sollte nun bereits ein QSO möglich sein. Tastenklick auf "Transmit" und der dummy repeater geht auf Sendung zum Reflektor.

#### Testen der eigenen Aussendung

G4KLX unterstützt eine interne Echofuktion. Dazu sendet man nicht mit "CQCQCQ", sondern mit " E" aus und bekommt die eigene Aussendung zurück gespielt.

| 🗖 Dummy Repeater - 20150213 📃 🗖 🔀 |      |      |      |      |      |          |   |                 |
|-----------------------------------|------|------|------|------|------|----------|---|-----------------|
| File                              | Edit | Help |      |      |      |          |   |                 |
|                                   |      | UR   | E    | *    | RPT1 | OE7BSH E | ~ | RPT2 OE7BSH G   |
|                                   |      |      | Tran | smit | ]    | TRANSMIT |   | One-Touch Reply |

## Wechseln des Reflektorraumes

Da URCALL ein Dropdown-Menü der bisherigen Einträge anbietet, ist dies eine recht komfortable Möglichkeit, den Reflektorraum zu wechseln.

| Dummy Repeater - 20150213 |           |                         |  |  |  |
|---------------------------|-----------|-------------------------|--|--|--|
| File Edit Help            |           |                         |  |  |  |
|                           | RPT1 OE78 | ISH E 🔽 RPT2 OE7BSH G 💟 |  |  |  |
|                           |           | One-Touch Reply         |  |  |  |
| Vour:                     | RPT1:     | RPT2:                   |  |  |  |

Folgende Befehle sind im URCALL Feld zu verwenden:

Verbinden zu einem Reflektor: System – Reflektor – Raum – L, also zB für den DCS-Raum Österreich 9B wäre der URCALL-Eintrag DCS009BL, für Tirol DCS009TL, für "Deutschland" DCS001CL

Trennen: "U" (7 Leerzeichen und danach ein U)Status: "I" (7 Leerzeichen und danach ein I)Echo: "E" (7 Leerzeichen und danach ein E)

Hinweis: Die entsprechenden Raum-Befehle findet man zB unter <u>http://www.xreflector.net</u> bei der jeweiligen "Group info".

Nach dem Absetzen des Steuerbefehls kann man im ircddbgateway-Fenster die Umschaltung beobachten (wenn view - GUI updates aktiviert sind):

| 🔲 ircDDB Gateway - 20150308                                                                                      |                                       |
|----------------------------------------------------------------------------------------------------|---------------------------------------|
| File View Help                                                                                                   |                                       |
| Status                                                                                                    |                                       |
| ircDDB: Disabled                                                                                                 | D-PRS: Inactive                       |
| Links                                                                                                    |                                       |
| Repeater 1: OE7BSH E Linked to DCS009 Z                                                                          |                                       |
| Repeater 2:                                                                                                    |                                       |
| Repeater 3:                                                                                                    |                                       |
| Repeater 4:                                                                                                    |                                       |
| Donales                                                                                                    |                                       |
|                                                                                                    |                                       |
|                                                                                                    |                                       |
| N: 2015 02 28 07:12:05: DCS link to DCS000 V ostablishe                                                          | _                                     |
| M: 2015-03-28 07:12:05: DCS link to DC5009 Y establishe<br>M: 2015-03-28 07:13:14: Link command from OE7BSH E to | DC5009 Z issued via UR Call by OE7BSH |
| M: 2015-03-28 07:13:14: Removing outgoing DCS link OE                                                            | 785H E, DC5009 Y                      |
| M: 2015-03-28 07:13:14: DCS NAK message received from                                                            | n DC5009 Y                            |
| M: 2015-03-28 07:13:14: Relinking OE7BSH E from DC500                                                            | 9 Y to DC5009 Z                       |
| M: 2015-03-28 07:13:14: DCS ACK message received from                                                            | n DC5009 Z                            |
| M: 2015-03-28 07:13:14: DCS link to DCS009 Z establishe                                                          | d                                     |

Abbildung: Rückmeldung Umschaltung von DCS009Y nach DCS009Z

Ein Hinweis: Nach dem Wechseln des Reflektorraumes muss als URCALL wieder "CQCQCQ" aktiviert werden, da man sonst immer wieder den Steuerbefehl sendet und die digital voice nicht ins

Netz weiter geleitet wird.

# Zeitansage

Hingewiesen sei noch auf das ebenfalls mit ircddbgateway mitinstallierte Programm "time server", das Zeit- und Rufzeichenansage ermöglicht:

| Time Server - 20150308 |                                                                                                    | _ 🗆 🛛 |
|------------------------|----------------------------------------------------------------------------------------------------|-------|
| File Edit View Help    | Time Server Preferences       Gateway       Announcements       Language       Deutsch 1       Format       Voice, callsign + time       Interval       Every 15 minutes |       |

#### Ressourcen

http://nwdigitalradio.com/thumbdv-and-dv3000-resource-page http://nwdigitalradio.com/install-dummy-repeater-and-ircddbgateway https://groups.yahoo.com/neo/groups/ircDDBGateway/info https://groups.yahoo.com/neo/groups/pcrepeatercontroller/info

oe7bsh, 28.3.2015, v3 oe7bsh@oevsv.at